# Link aplikasi SIAPGRAK adalah

# siapgrak.kendalkab.go.id

|             | FORM LOGIN       |                |
|-------------|------------------|----------------|
| GRATIFIKASI |                  | LOGIN USERNAME |
| Username    |                  |                |
| username    |                  | 1              |
|             |                  | Next >         |
|             | Reset Password 📝 |                |

Gambar form login user name

# Langkah-langkahnya :

- 1. User memasukan **NIP** pada kolom Username.
- 2. User Klik Next.

3. Jika NIP tidak terdaftar di service simpeg, maka akan muncul Pesan Oopss! Nip Integrasi Tidak Ditemukan.!

| ST. P<br>GRATIFIKASI |                  | LOGIN USERNAME |                                        |     |
|----------------------|------------------|----------------|----------------------------------------|-----|
| Username             |                  | ۵.             |                                        |     |
|                      |                  | Next >         |                                        |     |
|                      | Reset Password 📝 |                |                                        |     |
|                      |                  |                | • Oopss! Nip Integrasi Tidak Ditemukar | n ! |

4. Jika NIP terdafdar di service simpeg, maka akan muncul pesan NIP Integrasi berhasil

| Username           |        |  |
|--------------------|--------|--|
| 199801112020121002 | 4      |  |
| Password           | •      |  |
| < Back             | Sim In |  |
| - DALK             | agrin  |  |

5. NIP yang berhasil integrasi maka, user akan dihadapkan jendela password seperti gambar.

| GRATIFIKASI | - Contraction - Contraction - | LOGIN PASSWO |
|-------------|----------------------------------------------------------------------------------------------------|--------------|
| Username    |                                                                                                    |              |
|             |                                                                                                    | ×.           |
| Password    |                                                                                                    |              |
|             |                                                                                                    | •            |
| < Deck      |                                                                                                    | Sign In      |

- 6. **Password default** adalah **nip** masing-masing user.
- 7. Klik Sign In
- 8. Jika Usernam dan Password benar maka, user akan dihadapkan ke Dashboard

# DASHBOARD

|   | P 🤯                        |                                               | SISTEM INFORMASI PELAPORA | N GRATIFIKASI | <mark>8</mark>                              | ~ |
|---|----------------------------|-----------------------------------------------|---------------------------|---------------|---------------------------------------------|---|
| = | PELAPORAN GRATIFIKASI      |                                               |                           |               |                                             |   |
| ñ |                            |                                               |                           |               |                                             |   |
| ආ | Form Pelaporan Gratifikasi |                                               |                           |               |                                             |   |
|   | 1 Informasi personal       | 2                                             | Pelaporan Gratifikasi     |               | 3 Kirim Laporan                             |   |
|   | NIP                        |                                               | 1                         |               | $oldsymbol{\mathcal{C}}$ update dari simpeg |   |
|   | Nama                       |                                               |                           |               |                                             |   |
|   | Pangkat/ Gol.Ruang         | Pengatur                                      |                           | II/c          |                                             |   |
|   | Jabatan                    | Pengelola Pemeliharaan Jalan                  |                           |               |                                             |   |
|   | Unit Kerja                 | UPTD Pemeliharaan Jalan dan Irigasi wilayah V |                           |               |                                             |   |
|   | OPD Induk                  | Dinas Pekerjaan Umum dan Penataan Ruang       |                           |               |                                             |   |
|   | No.HP/ WA                  | 77787                                         |                           | ~             |                                             |   |
|   |                            |                                               |                           |               | 🗋 simpan                                    |   |
|   |                            |                                               |                           |               |                                             |   |
|   |                            |                                               |                           |               |                                             |   |
|   |                            |                                               |                           |               |                                             |   |
|   |                            |                                               |                           |               |                                             |   |

Gambar Dashboard

Di dashboard fitur menu yang dapat diakses oleh user adalah pelaporan gratifikasi. Pada Form Pelaporan Gratifikasi terdiri dari :

#### a. Informasi Personal

Merupakan form informasi data personal yang terintegrasi dengan service simpeg. User dapat memastikan data-data yang tampil pada setiap kolom adalah benar.

User dapat memperbaharui data jika data di service simpeg sudah terbaru dengan cara klik tombol **update dari** simpeg.

User Wajib mengisi data No.HP/ WA sebagai kunci untuk reset password.

| PE | LAPORAN GRATIFIKASI |            |                         |   |                 |
|----|---------------------|------------|-------------------------|---|-----------------|
|    |                     |            |                         |   |                 |
|    |                     |            | 2 Pelanoran Gratifikasi |   | 3 Kirim Laporan |
|    |                     | 122456789  |                         | 1 |                 |
|    | NP                  | 123430783  |                         |   |                 |
|    | Nama                | Nama user  |                         |   |                 |
|    | Pangkat/ Gol.Ruang  | Pengatur   |                         |   | II/c            |
|    | Jabatan             | pengelola  |                         |   |                 |
|    | Unit Kerja          | UPTD XXXXX |                         |   |                 |
|    | OPD Induk           | DINAS YYYY |                         |   |                 |
|    | No.HP/ WA           | 77787      |                         | ~ |                 |
|    |                     |            |                         |   | []] simpan      |
|    |                     |            |                         |   |                 |

#### b. Pelaporan Gratifikasi

#### Langkah Pengisian Form Pelaporan Gratifikasi

- 1. User menjawab semua kolom-kolom pertanyaan yang tersedia.
- 2. Jika user menjawab pertanyaan Apakah saudara menerima Gratifikasi?
  - *Tidak*, Maka user dapat langsung menekan tombol simpan.
  - *Ya*, Maka user wajib mengisi seluruh kolom-kolom yang aktif, Mulai kolom nama pemberi sampai kolom Apakah saudara sudah lapor ke UPG. Dan jika data sudah benar user dapat menekkan tombol simpan.
  - Untuk Jawaban Ya, user dapat mengisi laporan gratifikasi lebih dari satu.
- 3. Jika semua kolom sudah terisi untuk kolom yang aktif, maka user dapat menekan tombol simpan.
- 4. Data yang disimpan maka, data akan tampil dibawahnya dan terdapat tombol hapus.
- 5. Tombol hapus berfungsi untuk menghapus data pelaporan gratifikasi.

| LAPORAN GRATIFIKASI         |                             |                         |           |                 |        |
|-----------------------------|-----------------------------|-------------------------|-----------|-----------------|--------|
| Form Pelaporan Gratifikasi  |                             |                         |           |                 |        |
| 1 Informasi personal        | al                          | 2 Pelaporan Gratifikasi |           | 3 Kirim Laporan |        |
| Apakah saudara me           | enerima Gratifikasi ? Tidak |                         |           |                 | ~      |
|                             | Nama pemberi ?              |                         |           |                 |        |
|                             | Gratifikasi Berupa ?        |                         |           |                 |        |
| Apakah saudara su           | sudah lapor ke UPG ?silahk  | an pilih                |           |                 | ~      |
|                             |                             |                         |           |                 | simpan |
|                             |                             |                         |           |                 |        |
| terima ? 🔶 Pembe            | peri                        | gratifikasi             | Lapor UPG | <br>#           |        |
| tidak                       |                             |                         |           | l hapus         |        |
| Showing 1 to 1 of 1 entries |                             |                         |           |                 | < 1 >  |

# c. Kirim Laporan

# Langkah Pengisian Form kirim laporan

- 1. User memastikan seluruh data yang diinput sudah benar semua dari Informasi Personal dan Pelaporan Gratifikasi.
- 2. Jika semua data sudah benar semua, user dapat klik *tombol setuju dan kirim* dan **Jika Tombol setuju dan** *kirim dikonfirmasi* **YA dinotifikasi** maka seluruh data tidak dapat diperbaiki/ direvisi.
- 3. User akan dihadapkan jendela informasi Tgl maksimal pengiriman dan Tgl Pengiriman Laporan.
- 4. User dapat mentransfer ke TPP dengan cara klik tombol Transfer TPP.

| PELAPORAN GRATIFIKASI                                                 |                                               |                 |
|-----------------------------------------------------------------------|-----------------------------------------------|-----------------|
| Form Pelaporan Gratifikasi                                            |                                               |                 |
| 1 Informasi personal                                                  | 2 Pelaporan Gratifikasi                       | 3 Kirim Laporan |
| Tanggal Kirim                                                         | 2022-12-05                                    |                 |
| • seluruh data yang saya berikan<br>• data yang sudah dikirim tidak d | dapat dipertanggungjawabkan<br>lapat direvisi | u dan kirim     |

# **UPDATE DARI SIMPEG**

| 😂 update dari simpeg                    |  |
|-----------------------------------------|--|
|                                         |  |
| Service SIMPEG (Perbaharui data simpeg) |  |
| n J<br>Masukan Kode 214050 ×            |  |
| t d                                     |  |

Merupakan Form untuk melakukan pembaharuan data dari service SIMPEG Langkah-langkahnya sebagai berikut :

- 1. Tekan tombol Update dari simpeg pada jendela/ form informasi personal.
- 2. Akan muncul jendela baru Service SIMPEG dengan kolom masukan kode berwarna merah.
- 3. Silahkan user memasukan kode yang ada dijendela/ form service SIMPEG dengan benar dan
- 4. Silahkan tekan Tombol Kirim untuk mengambil data service SIMPEG.
- 5. Silahkan dicek kembali data-data pada informasi personal sudah benar, jika belum sesuai, user dapat menghubungi yang menangani SIMPEG untuk perubahan data yang belum sesuai.

## **RUBAH PASSWORD**

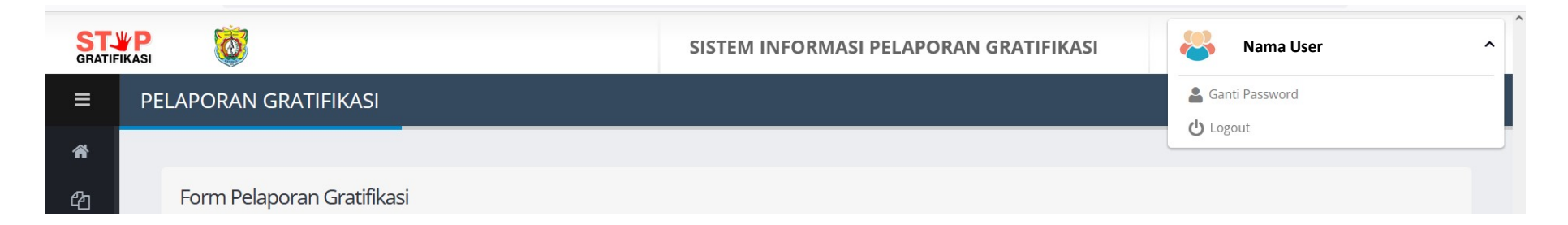

Merupakan Form untuk melakukan perubahan password.

Langkah-langkahnya sebagai berikut :

- 1. Klik Nama user dipojok atas sebelah kanan, maka akan muncul sub menu Ganti Password.
- 2. Pilih menu Ganti password pada tulisan nama anda.
- 3. Akan muncul jendela baru, silahkan ganti password anda di kolom NEW Password dan Confirm
- 4. Kalau sudah, tekan tombol Simpan

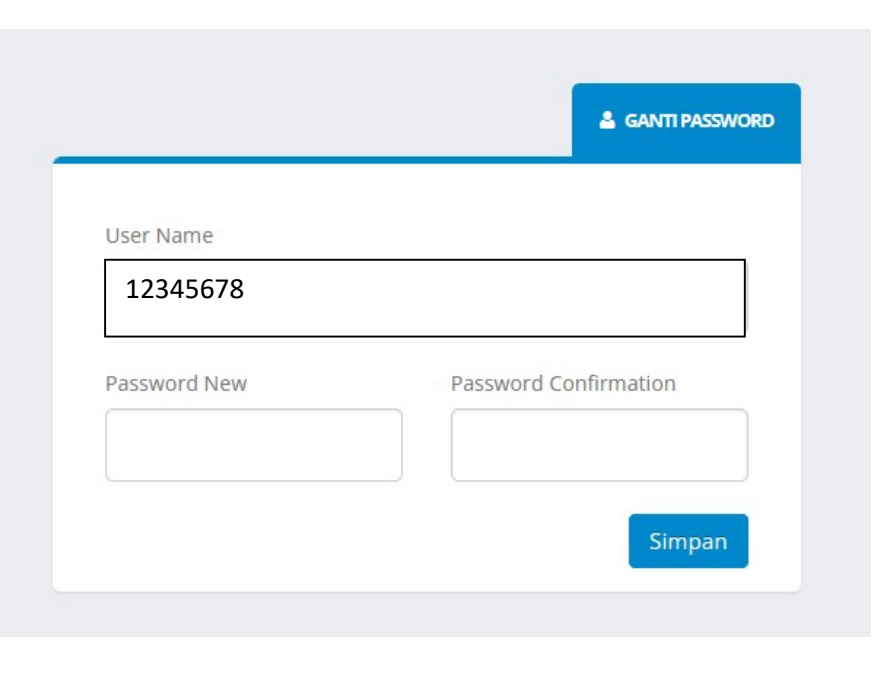

# **RESET PASSWORD DARI DEPAN**

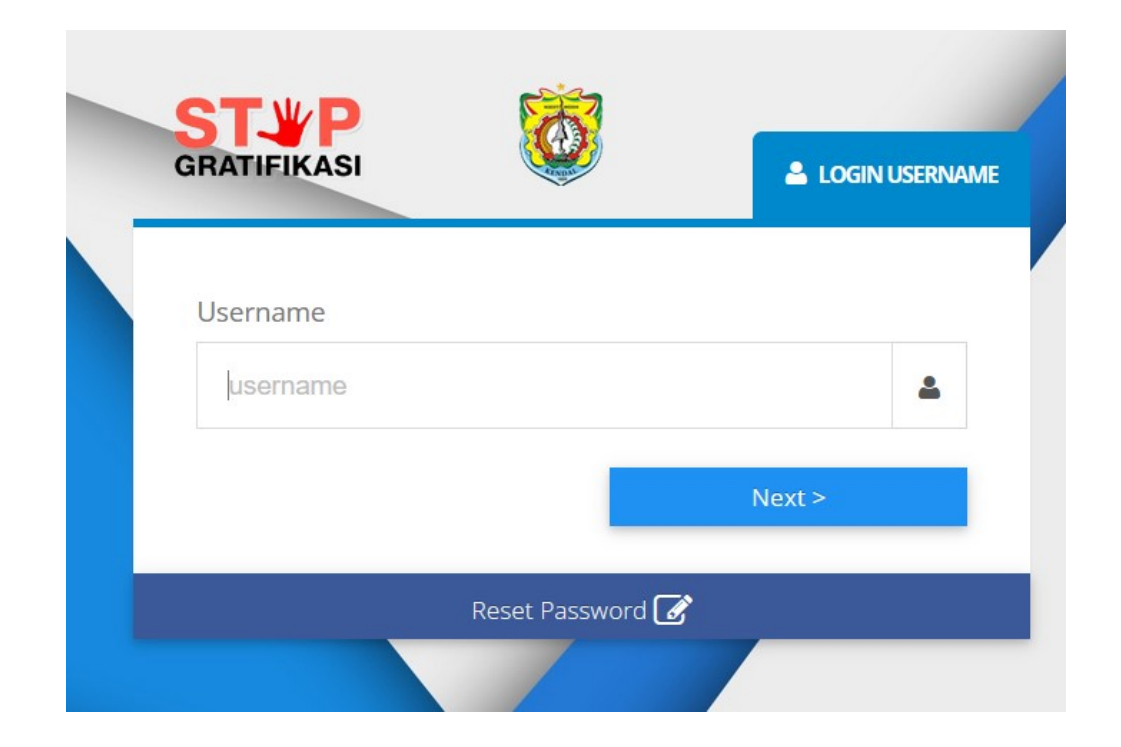

Merupakan fasilitas untuk Reset password untuk user yang sudah terdaftar dan sudah pernah melaporkan gratifikasi yang pertama kali. Langkah-langkahnya:

- 1. User buka aplikasi siapgrak
- 2. Pilih Tombol Reset Password
- 3. User akan dihadapkan jendela baru (Reset Password)

| STYP<br>GRATIFIKASI      |      | RESET PASSWOR |
|--------------------------|------|---------------|
| Masukan user name dan No | D.HP |               |
| Username                 |      |               |
| username                 |      | <b>*</b>      |
| No.HP                    |      |               |
| No. HP                   |      | e             |
|                          |      | 100 M         |

- 4. Silahkan user memasukan NIP pada kolom username dan No.HP yang didaftarkan saat pelaporan gratifikasi pertama kali.
- 5. Silahkan Tekan Tombol Kirim untuk merubah password yang lama menjadi default password dari aplikasi
- 6. Jika User berhasil maka akan mendapatkan notifikasi berhasil berwarna hijau, maka password default telah berhasil dilakukan.
- 7. Password default adalah NIP dari user tersebut.

**LOGOUT** Merupakan fasilitas untuk keluar dari aplikasi